## imagicle<sup>•</sup>

# Screen Recording UC Suite Settings

Starting from Imagicle 2023. Winter. 1 UC Suite release, a new Screen Recording add-on is available for Imagicle Call Recording application.

This add-on allows voice recording-enabled users to capture their screen activity during an ongoing call. Once call is ended or recording is stopped, a video file is saved and available to download from Call Recording Search and Play web page.

In the following paragraphs, we highlight UC Suite configurations to apply at global level and for each user to leverage the screen capture feature.

## **Screen Recording Global Settings**

Please access to Imagicle UC Suite web portal as Administrator and go to Call Recording â Global Settings

All Pagerdings My Pagerdings Paperts Scheduled Paperts Clabal Settings Manage Service

The rightmost tab in this menu item is called "Screen recording" and allows to setup the connection to Screen Recording's server component, the behaviour during recording pause and finally the users' permission to retrieve recorded video sessions:

## **Connection setup**

Call Recording

By accessing this section, you are invited to enter the connection settings toward Screen Recording components typically co-located inside UC Suite actual/virtual server:

| Settings                              | Data Management                                                 | Notifications                             | Announcements                                       | Screen Recording                              |                           |                                 |                 |
|---------------------------------------|-----------------------------------------------------------------|-------------------------------------------|-----------------------------------------------------|-----------------------------------------------|---------------------------|---------------------------------|-----------------|
| Connectio                             | n                                                               |                                           |                                                     |                                               |                           |                                 |                 |
| Here you ca<br>place in ord<br>Enable | an configure options to int<br>der to limit possible dissen<br> | egrate with Screen<br>vice and data loss. | Recording service. It is<br>Get more details in the | recommended to apply<br>Imagicle Knowledge Ba | or change the conf<br>se. | iguration while there are no so | creen recording |
| withentica                            | ation                                                           | ekisa.imagicle.lab                        |                                                     |                                               |                           |                                 |                 |
| Jsername                              |                                                                 | admin                                     |                                                     |                                               |                           |                                 |                 |
| assword                               | I                                                               | •••••                                     |                                                     |                                               |                           |                                 |                 |
|                                       |                                                                 |                                           |                                                     | Test crede                                    | ntials                    |                                 |                 |
|                                       |                                                                 |                                           |                                                     |                                               |                           | Save                            | Cancel          |
| 3ehaviour                             | preferences                                                     |                                           |                                                     |                                               |                           |                                 |                 |
| Permissio                             | ns                                                              |                                           |                                                     |                                               |                           |                                 |                 |

- Enable: flag to enable/disable Screen Recording add-on
- Server address: type here the Screen Logger Screen Server hostname/FQDN.
- Username: This is the Administrator username configured into Screen Logger Management Studio.
- Password: This is the Administrator password configured into Screen Logger Management Studio.

Please refer to this KB article for above Screen Recording Engine preliminary setup.

If entered data is congruent with Screen Recording Engine data, the "Test credentials" button provides a positive connection feedback.

## Behaviour preferences setup

## imagicle<sup>.</sup>

Next Screen Recording section allows to choose the preferred behaviour while pausing an ongoing voice recording and what to do when phone call is ended or recording is manually stopped:

| Behaviour preferences     |                                                                         |                                                                                                    |                                         |    |
|---------------------------|-------------------------------------------------------------------------|----------------------------------------------------------------------------------------------------|-----------------------------------------|----|
| Blanking behavior         |                                                                         |                                                                                                    |                                         |    |
| Blanking behaviour:       | Blank out screen recording content                                      | when audio recording is paused (Active)                                                                                   | ~                                       |    |
|                           | The content of the screen recording<br>'Pause/Resume' command for audio | is blurred for as long as the audio recording is paused. Thi<br>recordings has been enabled in the above Recording contri | s option requires that t<br>ols section | he |
| Wrap-up time              |                                                                         |                                                                                                    |                                         |    |
| Use this wrap-up profile: | Keep screen recording active even                                       | after the audio recording ends (Active)                                                                                   | ~                                       |    |
|                           | Extend by 30 seconds                                                    |                                                                                                    |                                         |    |
|                           | 30 seconds                                                              |                                                                                                    |                                         |    |
|                           | A The wr 60 seconds<br>90 seconds                                       | affect the increase in size of the screen recording file                                                                  |                                         |    |

#### Blanking behaviour - two options:

- Blank out screen recording when audio recording is paused
- Always display the whole content of the screen recording

#### Wrap-up time - two options:

- Keep screen recording active even after the audio recording ends
  - Extend by an interval between 30 seconds and 10 minutes
- Stop screen recording right after the audio recording ends

### **Permissions setup**

In this section, the Administrator can decide the minimum Call Recording user's permission level to allow recorded screens video download from Call Recording Search and Play web page:

| Settings                         | Data Management | Notifications                       | Announcements | Screen Recording |
|----------------------------------|-----------------|-------------------------------------|---------------|------------------|
| Connection                       |                 |                                     |               |                  |
| Behaviour                        | preferences     |                                     |               |                  |
| Permission                       | s               |                                     |               |                  |
| Recordings can be downloaded by: |                 | Administrators<br>Simple Users      | ~             |                  |
|                                  |                 | Group Supervisors<br>Administrators |               | Save Cancel      |

#### Recordings can be downloaded by - three options:

- Simple Users
- Group Superusers
- Administrators

# imagicle<sup>.</sup>

## Screen Recording Users' properties

Each user enabled for Screen Recording must have "Screen recording agent username" compiled with own Windows logon credentials.

| Call Recording                  |            |                                                              |  |  |  |  |  |
|---------------------------------|------------|--------------------------------------------------------------|--|--|--|--|--|
| Numeric User ID                 |            | Numeric Partition ID                                         |  |  |  |  |  |
| Group Name                      | Sales      | Additional supervised groups<br>(e.g.:Sales;Marketing;Board) |  |  |  |  |  |
| Send email notifications        |            | Attach recording file to email notifications                 |  |  |  |  |  |
| Screen recording agent username | john.smith | ]                                                            |  |  |  |  |  |

Typically, this field can be automatically imported from AD, if relevant users' synch connector is configured. Source attribute is "sAMAccountName".

**Note:** Screen Recording username should match the agent's credentials acquired by Screen Recording Engine once the workstation is enabled for screen capture. See <u>here</u> for more details.